Certified Staff Leave Requests -Web Link

# Paid Time Off (PTO) & Sick Bank NEW for 2023/2024

- Per the 2023/2024 Negotiated Agreement, Each Certified Teacher will be granted ten (10) Paid Time Off (PTO) days to be used during the contract year. PTO days may be used for personal, sick, or bereavement leave.
- When used for personal leave, no more than three (3) consecutive days can be used without Superintendent approval.
- PTO days used for personal leave cannot be taken the first two or last two weeks of the school year, adjacent to a school break, or used during staff development/Parent-Teacher Conferences without Superintendent approval.
- After PTO days are used, teachers may use their accumulated sick days (Sick Bank) as sick leave only. – SICK BANK days are not to be submitted until after all PTO days are used up.
- See the Negotiated Agreement for additional information

## Important Notes on PTO & Sick Bank

- PLAN AHEAD- If you are planning on taking PTO for personal reasons, especially in the spring, enter it in Web Link as soon as you know.
- If your plans change, and a PTO day that has been submitted needs to be cancelled, log in and RECALL it, then DELETE it. That way it will no longer show up on your total balance. (see page 11 for instructions)
- Once you have used all 10 PTO days in any given year, Web Link will not allow you to submit any more – this includes unsubmitted and recalled leave requests, so please make sure you're deleting them if you no longer need to use them (not just recalling them).
- After PTO days have been exhausted, accumulated Sick Bank days can be used for illness/medical appointments for yourself or immediate family members.
- Unused PTO days will be applied to the Teacher's Sick Bank days at the end of the school year. Once the Teacher's Sick Bank accumulates to the maximum of 50 days, any accrued but unused days will be bought back by the District at a rate of 50% of the current substitute rate. Payment for this will be in June following the conclusion of the school year.

# Leave Requests in Web Link Overview

- Certified Staff need to submit ALL leave requests via their Web Link account.
- Always communicate with your administrator personally when you are requesting leave! Requesting leave in Web Link is not to be considered in lieu of personal contact with your administrator.
- After a teacher submits a leave request, the Principal and Office staff will receive an email requesting approval. Administrator requests will go to the Superintendent.
- Shared staff- If a teacher works in 2 different buildings, the leave will be sent to administrators and office staff at both buildings.
- Activity Leave- Activity requests will go to the Activities Director and office staff in your building.

# Calculating the number of leave units for all leave <u>EXCEPT 'Coverage':</u>

|  | 0 | ) |
|--|---|---|
|  |   |   |

 $\bullet$ 

| Leave Units for all leaves EXCEPT Coverage |                                  |  |  |  |  |  |  |  |  |
|--------------------------------------------|----------------------------------|--|--|--|--|--|--|--|--|
| Elementary                                 | Middle/High Schools              |  |  |  |  |  |  |  |  |
| 1 hour = .125 of a Unit (day)              | 1 period = .125 of a Unit        |  |  |  |  |  |  |  |  |
| 2 hours = .25 of a Unit                    | 2 periods = .25 of a Unit        |  |  |  |  |  |  |  |  |
| 3 hours = .375 of a Unit                   | 3 periods = .375 of a Unit       |  |  |  |  |  |  |  |  |
| 4 hours = .50 of a Unit                    | 4 periods = .50 of a Unit        |  |  |  |  |  |  |  |  |
| 5 hours = .625 of a Unit                   | 5 periods = .625 of a Unit       |  |  |  |  |  |  |  |  |
| 6 hours = .75 of a Unit                    | 6 periods = .75 of a Unit        |  |  |  |  |  |  |  |  |
| 7 hours = .875 of a Unit                   | 7 periods = .875 of a Unit       |  |  |  |  |  |  |  |  |
| 8 hours = 1.00 Unit (Full day)             | 8 periods = 1.00 Unit (Full day) |  |  |  |  |  |  |  |  |

Round up! Any portion of an hour is considered a full hour. Please do not try to calculate to the minute. The number of leave units for Coverage is ALWAYS 1.00, every time!

# Coverage!

- Coverage was created as a way to allow teachers to be able to be absent for short times, up to 2 hours, without being required to use their accrued leave balances.
  - Teachers are allowed to use Coverage up to 4 times per year, and each time Coverage is used, it is 1.00 full unit. Every time!
  - If you require a paid substitute, for example if you ask the office staff to find a substitute for you, you cannot use Coverage
  - If you have another teacher cover your class during your absence, in order for Coverage to be used, that teacher will not receive the additional pay for that period

## How to submit a Leave Request in WebLink 2. The 'Leave Request Entry' page pulls up, of

1. After logging into WebLink, go to 'Employee Information' and roll down to 'Leaves', then 'Leave Request Entry'

| Employee Information Repo  |  |
|----------------------------|--|
| Check History              |  |
| Leave Balance              |  |
| Leave Request Entry        |  |
| Leave Request Entry - FMLA |  |
| Leave Request Inquiry      |  |

### 3. Select from the following 'LEAVE ID' list

| Leave ID 🔺 | Leave Description               |
|------------|---------------------------------|
|            | Y                               |
| OVERAGE    | 1-2 HOURS ABSENCE WITH COVERAGE |
| PROFES     | PROFESSIONAL LEAVE              |
| то         | PAID TIME OFF - CERTIFIED STAFF |
| CHACT      | SCHOOL ACTIVITY LEAVE           |
| SICKBANK   | SICK BANK - CERTIFIED STAFF     |

2. The 'Leave Request Entry' page pulls up, and you will need to first select which 'LEAVE ID' you are requesting.

| school accounting system                  | Home Data Entry | Employee Information   | Reports | Settings  | Help         |
|-------------------------------------------|-----------------|------------------------|---------|-----------|--------------|
| Leave Request Entry                       |                 |                        |         |           |              |
| Leave ID<br>Unit of Tracking<br>Cancelled |                 | Your Comment           |         |           |              |
| Start Date                                | All Day         | Comments               |         | User Name | Date Updated |
| End Date                                  |                 | No records to display. |         |           |              |
| Number of Leave Units to Use              |                 |                        |         |           |              |
| Leave Balances                            |                 |                        |         |           |              |
| Current Posted Balance                    |                 |                        |         |           |              |
| Unposted or Approved Entries              |                 |                        |         |           |              |
| Pending Approval Entries                  |                 |                        |         |           |              |
| Unsubmitted Entries                       |                 |                        |         |           |              |
| Total Balance                             |                 |                        |         |           |              |
|                                           |                 |                        |         |           |              |
|                                           |                 |                        |         |           |              |
| Approvals                                 |                 |                        |         |           |              |
| Approved Rejected Actual Primary Sequence | Result Date     |                        |         |           |              |
| No records to display.                    |                 |                        |         |           |              |
| Submit Current Leave Request 0 U          | Jnsubmitted     |                        |         |           |              |

#### PTO leave request:

4. Select the start and end date, the number of days or portion of day you are requesting (chart on page 4), and whether a substitute is needed.

\*Your Leave Balances will show what or if you have leave time available\* 5. Under **'Additional Leave Request Fields'** enter whether the PTO is for sick, personal, or bereavement leave, and if you have a request for a specific substitute.

6. You must click on '**Submit Current Leave Request**' to submit your request, or if you'd like to save it and come back later, click on the disk to save.

Submit Current Leave Request

0 Unsubmitted

| school accounting system Web Link                                                                              | Ho<br>Set   | me Data Entry Employee Inform<br>tings Help | nation Reports         |  |  |  |  |  |  |
|----------------------------------------------------------------------------------------------------|-------------|---------------------------------------------|------------------------|--|--|--|--|--|--|
| Leave Request Entry                                                                                            |             |                                             |                        |  |  |  |  |  |  |
| Employee ID SHRADERM                                                                                           |             |                                             |                        |  |  |  |  |  |  |
| Leave ID PTO Days                                                                                              | You         | ur Comment                                  |                        |  |  |  |  |  |  |
| Start Date                                                                                                    |             | omments                                     | User Name Date Updated |  |  |  |  |  |  |
| Find Date                                                                                                    | No          | records to display.                         |                        |  |  |  |  |  |  |
| Number of Leave Units                                                                                          |             |                                             |                        |  |  |  |  |  |  |
| Substitute Needed                                                                                              |             |                                             |                        |  |  |  |  |  |  |
| Current Posted Balance Unposted or Approved Entries Pending Approval Entries Unsubmitted Entries Total Balance |             |                                             |                        |  |  |  |  |  |  |
| Additional Leave Request Fields                                                                                |             |                                             |                        |  |  |  |  |  |  |
| Purpose for leave request.                                                                                     |             |                                             |                        |  |  |  |  |  |  |
| What is the purpose of your PTO request for? Sick, Personal, or Bereavement Leave?                             |             |                                             |                        |  |  |  |  |  |  |
| Substitute Request                                                                                             |             |                                             |                        |  |  |  |  |  |  |
| List any specific substitute that you are<br>requesting here (not guaranteed).                                 |             |                                             |                        |  |  |  |  |  |  |
| Anorovale                                                                                                    |             |                                             |                        |  |  |  |  |  |  |
| Approved Rejected Actual Primary Sequence                                                                      | Result Date |                                             |                        |  |  |  |  |  |  |
| HOLEE HANKE 1                                                                                                  |             |                                             |                        |  |  |  |  |  |  |
| JENNIFER LANI 1                                                                                                |             |                                             |                        |  |  |  |  |  |  |
| AMY SHRADER 2                                                                                                  |             |                                             |                        |  |  |  |  |  |  |

Recall Submitted Leave

#### Professional and School Activity leave request:

The only difference between this request sheet and the PTO leave request sheet is that this sheet also asks you to <u>list the</u> <u>school or professional activity</u> <u>and location that you are</u> <u>requesting leave for. Please be</u> <u>brief but specific.</u>

| Leave Req                                                                                                    | uest Entry                                                                                                    |                                                                                       |                                                                                                    |                                       |                           |        |           |        |              |      |      |           |            |
|----------------------------------------------------------------------------------------------------|----------------------------------------------------------------------------------------------------|---------------------------------------------------------------------------------------|----------------------------------------------------------------------------------------------------|---------------------------------------|---------------------------|--------|-----------|--------|--------------|------|------|-----------|------------|
| Employee ID                                                                                                    | S                                                                                                    | HRADERM                                                                               |                                                                                                    |                                       |                           |        |           |        |              |      |      |           |            |
| Leave ID                                                                                                    | s                                                                                                    | СНАСТ                                                                                 |                                                                                                    | Р 🛍                                   |                           |        |           | Your C | omment       |      |      |           |            |
| Unit of Trackir                                                                                                    | ng D                                                                                                    | ays                                                                                   |                                                                                                    |                                       |                           |        |           |        |              |      |      |           |            |
| Cancelled                                                                                                    |                                                                                                    |                                                                                       |                                                                                                    |                                       |                           |        |           | Com    | ments        |      |      | User Name | Date Unda  |
| Start Date                                                                                                    |                                                                                                    |                                                                                       |                                                                                                    | Start Tim                             | e                         |        | All Day 🗌 | No rec | cords to dis | lav. |      | osername  | bute op at |
| End Date                                                                                                    |                                                                                                    |                                                                                       |                                                                                                    | End Time                              |                           |        |           |        | ,            |      |      |           |            |
| Number of Lea<br>to Use                                                                                                    | ave Units                                                                                                    |                                                                                       |                                                                                                    |                                       |                           |        |           |        |              |      |      |           |            |
| Substitute Ne                                                                                                    | eded                                                                                                    |                                                                                       | ~                                                                                                    |                                       |                           |        |           |        |              |      |      |           |            |
|                                                                                                    |                                                                                                    |                                                                                       | Leave Balan                                                                                             | ces                                   |                           |        |           |        |              |      |      |           |            |
| Current Po                                                                                                    | osted Balance                                                                                                    |                                                                                       |                                                                                                    |                                       |                           |        |           |        |              |      |      |           |            |
| Unposted                                                                                                    | or Approved B                                                                                                    | Intries                                                                               |                                                                                                    |                                       |                           |        |           |        |              |      |      |           |            |
| Pending A                                                                                                    | oproval Entrie                                                                                                    | es                                                                                    |                                                                                                    |                                       |                           |        |           |        |              |      | <br> |           |            |
|                                                                                                    | ted Entries                                                                                                    |                                                                                       |                                                                                                    |                                       |                           |        |           |        |              |      |      |           |            |
| Unsubmit                                                                                                    | LEU LIILIES                                                                                                    |                                                                                       |                                                                                                    |                                       |                           |        |           |        |              |      |      |           |            |
| Unsubmiti<br>Total Bala                                                                                                    | nce                                                                                                    |                                                                                       |                                                                                                    |                                       |                           |        |           |        |              |      |      |           |            |
| Unsubmiti<br>Total Bala<br>Additional Lea                                                                                                    | nce<br>ve Request Fi                                                                                                    | elds                                                                                  |                                                                                                    |                                       |                           |        |           |        |              |      |      |           |            |
| Unsubmiti<br>Total Bala<br>Additional Lea<br>Substitute Infi<br>Is a Substit<br>off?<br>Name of sp<br>be guarant<br>Please list s                                                                    | we Request Fi<br>ormation<br>tute needed fo<br>becific substitu<br>eed).                                                                            | elds<br>Ir the reques<br>Ite if availab<br>Is or times t                              | ited time<br>शe (will not<br>hat a                                                                      | <b>_</b>                              |                           |        |           |        |              |      |      |           |            |
| Unsubmiti<br>Total Bala<br>Additional Lea<br>Substitute Info<br>Is a Substit<br>off?<br>Name of sp<br>be guarant<br>Please list s<br>substitute i                                                    | ve Request Fi<br>ormation<br>ute needed fo<br>pecific substitu<br>eed).<br>specific period<br>is needed                                             | elds<br>r the reques<br>ite if availab<br>is or times t                               | ited time<br>ile (will not<br>hat a                                                                     |                                       |                           |        |           |        |              |      |      |           |            |
| Unsubmiti<br>Total Bala<br>Additional Lea<br>Substitute Infi<br>Is a Substitu<br>off?<br>Name of sp<br>be guarant<br>Please list a<br>substitute i<br>Reason for lea                                 | ve Request Fi<br>ormation<br>ute needed fo<br>pecific substitu<br>eed).<br>specific period<br>is needed<br>ave request                              | elds<br>In the reques<br>Ite if availab<br>Is or times t                              | ;ted time<br>)le (will not<br>hat a                                                                     | · · · · · · · · · · · · · · · · · · · |                           |        |           |        |              |      |      |           |            |
| Unsubmiti<br>Total Bala<br>Additional Lea<br>Substitute Infi<br>Is a Substitu<br>off?<br>Name of sp<br>be guarant<br>Please list s<br>substitute i<br>Reason for lea<br>Please list f<br>requested f | ve Request Fi<br>ormation<br>ute needed fo<br>ecific substituted),<br>specific period<br>is needed<br>ave request<br>the activity an<br>for.        | elds<br>Ir the reques<br>Ite if availab<br>Is or times t<br>d location ti             | sted time<br>vie (will not<br>hat a<br>hat leave is                                                     | · · · · · · · · · · · · · · · · · · · |                           |        |           |        |              |      |      |           |            |
| Unsubmiti<br>Total Bala<br>Additional Lea<br>Substitute Infi<br>Is a Substit<br>off?<br>Name of sp<br>be guarant<br>Please list t<br>substitute i<br>Reason for lea<br>Please list t<br>requested f  | we Request Fi<br>ormation<br>sute needed fo<br>becific substitu<br>eed).<br>specific period<br>is needed<br>ave request<br>the activity an<br>for.  | elds<br>in the reques<br>ite if availab<br>is or times t<br>id location ti            | sted time<br>sle (will not<br>hat a<br>hat leave is                                                     | vals                                  |                           |        |           |        |              |      |      |           |            |
| Unsubmiti<br>Total Bala<br>Additional Lea<br>Substitute Infe<br>Is a Substit<br>off?<br>Name of sp<br>be guarant<br>Please list s<br>substitute i<br>Reason for lea<br>Please list f<br>requested f  | ve Request Fi<br>formation<br>ute needed for<br>pecific substituteed).<br>specific period<br>is needed<br>ave request<br>the activity an<br>for.    | elds<br>In the reques<br>Ite if availab<br>Is or times t<br>Id location the<br>Actual | sted time<br>ble (will not<br>hat a<br>hat leave is<br>Approv<br>Primary                                | ▼<br>vals                             | Sequence a                | Result | Date      |        |              |      |      |           |            |
| Unsubmiti<br>Total Bala<br>Additional Lea<br>Substitute Infi<br>Is a Substit<br>off?<br>Name of sp<br>be guarant<br>Please list s<br>substitute i<br>Reason for lea<br>Please list f<br>requested f  | ve Request Fi<br>ormation<br>sute needed fo<br>becific substituteed).<br>specific period<br>is needed<br>ave request<br>the activity an<br>for.     | elds<br>or the reques<br>ute if availab<br>ds or times t<br>id location the<br>Actual | sted time<br>ole (will not<br>hat a<br>hat leave is<br>Approv<br>Primary<br>HOLEE HAN                   | vals                                  | Sequence a                | Result | Date      |        |              |      |      |           |            |
| Unsubmitt<br>Total Bala<br>Additional Lea<br>Substitute Infe<br>Is a Substit<br>off?<br>Name of sp<br>be guarant<br>Please list s<br>substitute i<br>Reason for lea<br>Please list f<br>requested f  | ve Request File<br>iormation<br>sute needed for<br>pecific substituteed).<br>specific period<br>is needed<br>ave request<br>the activity an<br>for. | elds<br>In the reques<br>Ite if availab<br>Is or times t<br>Id location the<br>Actual | sted time<br>ble (will not<br>hat a<br>hat leave is<br>Approv<br>Primary<br>HOLEE HAN<br>JENNIFER       | vals                                  | Sequence A                | Result | Date      |        |              |      |      |           |            |
| Unsubmiti<br>Total Bala<br>Additional Lea<br>Substitute Infi<br>Is a Substit<br>off?<br>Name of sp<br>be guarant<br>Please list s<br>substitute i<br>Reason for lea<br>Please list f<br>requested f  | ve Request Fi<br>ormation<br>sute needed fo<br>becific substitu<br>eed).<br>specific period<br>is needed<br>ave request<br>the activity an<br>for.  | elds<br>or the reques<br>ute if availab<br>ds or times t<br>id location ti            | sted time<br>ole (will not<br>hat a<br>hat leave is<br>Primary<br>HOLEE HAN<br>JENNIFER I<br>JUSTIN ANI | vals<br>NKE<br>LANI<br>DERSON         | Sequence a<br>1<br>1<br>1 | Result | Date      |        |              |      |      |           |            |

#### Leave Request Inquiry

You will now have the ability to look at your leave requests through the 'Leave Request Inquiry' option

- A. Go to 'Leave Request Inquiry' under 'Employee Information'
- B. All of your requests will be listed and will show up on the calendar below. You can scroll between months by clicking on the arrows at the top of the calendar

| SU<br>school acco | Software<br>unlimited<br>sunting system |              | Home Data | Entry Employee Inform | nation Repo | rts Settings Help |       |       |              |          |        |            |                |
|-------------------|-----------------------------------------|--------------|-----------|-----------------------|-------------|-------------------|-------|-------|--------------|----------|--------|------------|----------------|
| Leave Re          | quest Inquiry                           |              |           |                       |             |                   |       |       |              |          |        |            |                |
| Employee II       | Employee ID SHRADERM                    |              |           |                       |             |                   |       |       |              |          |        |            |                |
| Leave ID          | Leave ID                                |              |           |                       |             |                   |       |       |              |          |        |            |                |
|                   |                                         |              |           |                       |             | Leaves Reques     | its   |       |              |          |        |            |                |
|                   | Leave ID 👞                              | Start Date 🔫 | Start T   | ime 🔫                 | End Date    | End Time          | All I | Day   | Units Reques | ted Date | Status | FMLA Reaso | on             |
| No lines to       | display.                                |              |           |                       |             |                   |       |       |              |          |        |            |                |
|                   |                                         |              |           |                       |             |                   |       |       |              |          |        |            |                |
| ← ► Ţ             | oday 🝷 June, 2017                       |              |           |                       |             |                   |       |       |              |          |        | -          | Day Week Month |
|                   | Sun                                     |              | Mon       | Tue                   |             | Wed               |       |       | Thu          | F        | ń      | S          | Sat            |
| 28                |                                         | 29           |           | 30                    |             | 31                |       | 1 Jun |              | 2        |        | 3          | <u> </u>       |
|                   |                                         |              |           |                       |             |                   |       |       |              |          |        |            |                |
|                   |                                         |              |           |                       |             |                   |       |       |              |          |        |            |                |
|                   |                                         | -            |           | 2                     |             | 7                 |       | 0     |              |          |        | 10         |                |
| .4                |                                         | 2            |           | 0                     |             | 1                 | đ     | 8     | -            | 9        |        | 10         |                |
|                   |                                         |              |           |                       |             |                   |       |       |              |          |        |            |                |
|                   |                                         |              |           |                       |             |                   |       |       |              |          |        |            |                |
| 11                |                                         | 12           |           | 13                    |             | 14                |       | 15    |              | 16       |        | 17         |                |
|                   |                                         |              |           |                       |             |                   |       |       |              |          |        |            |                |
|                   |                                         |              |           |                       |             |                   |       |       |              |          |        |            |                |
|                   |                                         |              |           |                       |             |                   |       |       |              |          |        |            |                |
| 18                |                                         | 19           |           | 20                    |             | 21                |       | 22    |              | 23       |        | 24         |                |
|                   |                                         |              |           |                       |             |                   |       |       |              |          |        |            |                |
|                   |                                         |              |           |                       |             |                   |       |       |              |          |        |            |                |
|                   |                                         |              |           |                       |             |                   |       |       |              |          |        |            |                |
| 25                |                                         | 26           |           | 27                    |             | 28                |       | 29    |              | 30       |        | 1 Jul      |                |
|                   |                                         |              |           |                       |             |                   |       |       |              |          |        |            |                |
|                   |                                         |              |           |                       |             |                   |       |       |              |          |        |            |                |
|                   |                                         |              |           |                       |             |                   |       |       |              |          |        |            | +              |

#### Recalling and Deleting a Leave Request

If necessary, you may recall a leave request before it has been approved. You can then either delete it or make changes and resubmit. <u>Please note that if it is not deleted, it will show up under</u> <u>'unsubmitted absence' and be deducted from your total balance.</u> <u>Please delete your requests if you will not be using them.</u>

To recall a leave request:

- Go to 'Leave Request Entry' under 'Employee Information', then click on the binoculars next to the 'Leave ID' field, then select the leave request you want to recall and click on 'Recall' at the bottom of the page.
- Delete the request after recalling it, so it does not show up as a pending request and deduct from your leave balance

To delete a leave request:

• Go to 'Leave Request Entry' under 'Employee Information', then click on the binoculars next to the 'Leave ID' field, then select the leave request you want to delete and click on 'Delete' (red circle with an X in it) at the bottom of the page.